# ИНСТРУКЦИЯ ДЛЯ СЕКРЕТАРЕЙ ГОСУДАРСТВЕННЫХ ЭКЗАМЕНАЦИОННЫХ КОМИССИЙ ПО ОБЕСПЕЧЕНИЮ ПРОВЕДЕНИЯ ЗАСЕДАНИЙ ГОСУДАРСТВЕННЫХ ЭКЗАМЕНАЦИОННЫХ КОМИССИЙ

#### 1. ОБЩИЕ ПОЛОЖЕНИЯ

При проведении государственной итоговой аттестации с применением электронного обучения и дистанционных образовательных технологий (далее – ГИА с применением ЭО, ДОТ) секретарь государственной экзаменационной комиссии (далее – секретарь ГЭК) руководствуется следующими локальными документами СПбПУ:

- ▶ Образовательные стандарты, установленные ФГАОУ ВО «СПбПУ» самостоятельно;
- ➤ Положение о порядке проведения государственной итоговой аттестации по образовательным программам высшего образования – программам бакалавриата, программам специалитета и программам магистратуры, утвержденное приказом СПбПУ от 18.12.2019 №2762 (в редакции приказа от 20.04.2020 №51);
- ▶ Особенностей проведения государственной итоговой аттестации с применением электронного обучения и дистанционных образовательных технологий, утвержденные приказом СПбПУ от 30.04.2020 №685;
- Алгоритм проведения ГИА с применением ЭО, ДОТ;
- Программы ГИА по образовательным программам.

Для проведения ГИА с применением ЭО, ДОТ используются следующие технологические решения.

➤ Онлайн-курс «ГИА\_<Код и Наименование ООП>», созданный по каждой образовательной программе на отдельно выделенном портале государственной итоговой аттестации <u>https://sfa.spbstu.ru/</u> (далее – портал ГИА) в распределенной системе дистанционного обучения (СДО) на базе LMS Moodle. Онлайн-курс

предназначен для размещения учебно-методических материалов ГИА, ВКР, отзывов, рецензий (при наличии), отчетов о результатах проверки ВКР на объем заимствования, а также информирования студентов (согласие на защиту с применением ЭО, ДОТ, ознакомление с отзывом, рецензией (при наличии), датой защиты).

▶ Пространство для командной работы MS Teams, предназначенное для защиты ВКР, в том числе идентификации личности, контроля соблюдения условий проведения аттестационного испытания, видеофиксации защит (в т.ч. фиксации технических сбоев, отсутствия обучающихся и пр.), обсуждения результатов защит (закрытый канал), объявления результатов защиты ВКР, в том числе видеофиксации оценки, полученной обучающимся.

≻ Автоматизированная система «Репозиторий основных образовательных программ» (далее – АС «Репозиторий ООП») - <u>https://plan.spbstu.ru/</u>, предназначенная для закрепления за обучающимися тем ВКР, руководителей, консультантов, рецензентов ВКР, формирования графика проведения аттестационных испытаний (распределения студентов по дням заседаний ГЭК), формирования протоколов ГЭК.

### 2. ПОДГОТОВКА К ПРОВЕДЕНИЮ ГИА С ПРИМЕНЕНИЕМ ЭО, ДОТ. РАБОТА В АС «РЕПОЗИТОРИЙ ООП»

В соответствии с утвержденным расписанием аттестационных испытаний секретарь ГЭК для каждого заседания ГЭК в АС «Репозиторий ООП» формирует список обучающихся из числа допущенных к ГИА приказом СПбПУ.

Секретарь ГЭК выполняет следующую последовательность действий при подготовке к проведению аттестационного испытания в форме защиты ВКР.

#### <u>ШАГ 1.</u>

В АС «Репозиторий ООП» необходимо авторизоваться под единой учетной записью СПбПУ и выбрать соответствующую образовательную программу (бакалавриат, специалитет, магистратура):

1. На рис. 1 показан вид главной страницы системы АС «Репозиторий ООП».

2

| <b>П</b> ПОЛИТЕХ    | ≣      |               |                                        |             |                   |        |       |        |      |             |         | _            |
|---------------------|--------|---------------|----------------------------------------|-------------|-------------------|--------|-------|--------|------|-------------|---------|--------------|
| УЧЕБНЫЕ ПЛАНЫ       |        | 🗟 Учебные г   | иланы                                  |             |                   |        |       |        |      |             |         |              |
| 😂 Все подразделения | ~      | ¢ / 100112101 |                                        |             |                   |        |       |        |      |             |         |              |
| вуц                 | >      |               |                                        |             |                   |        |       |        |      |             |         |              |
|                     | >      | 5 🗸 M ,       |                                        | ј 3 ✓ Учебн | ный год           | 👻 Нача | ••••• |        | ļ    | УСК ПРИ     | ИНД ДИС | ИНО          |
| ИБСиБ               | >      | Статус Не в   | ыбран 🗸 Изменён                        |             |                   |        |       |        |      |             |         |              |
| ИВТОБ               | >      | Направление   |                                        | ~ Профи     | ль                |        | ~     |        |      |             |         | √ Примени    |
| ИКНИТ               | >      |               |                                        |             |                   |        |       |        |      |             |         |              |
| ИММиТ               | >      |               |                                        | Профили     |                   | Тип    | Форма | Начало | Срок | Учебный гол |         | Статус       |
| ИПМЭиТ              | >      | Код 📥         | Направление                            | \$          | Подразделение     | \$     | \$    | \$     | \$   | ¢           | Флаги   | \$           |
| ИПМиМ               | >      | 01.03.02      | Прикладная математика и<br>информатика | 01          | ИПМиМ /<br>ПриМат | Б      | 0     | 2014   | 4 r. | 2017-2018   |         | $\checkmark$ |
| иси                 | >      | 01.03.02      | Прикладная математика и<br>информатика | 02          | ИПМиМ /<br>ПриМат | Б      | 0     | 2015   | 4 r. | 2017-2018   |         | $\bigcirc$   |
| ИФКСИТ              | ><br>> | 01.03.02      | Прикладная математика и<br>информатика | 03          | ИПМиМ /<br>ПриМат | Б      | 0     | 2015   | 4 r. | 2017-2018   |         | $\checkmark$ |
| ИЭ                  | >      | 01.03.02      | Прикладная математика и<br>информатика | 02          | ИПМиМ /<br>ПриМат | Б      | 0     | 2014   | 4 r. | 2017-2018   |         | $\bigcirc$   |
| ияэ                 | >      | 01.03.02      | Прикладная математика и<br>информатика | 01          | ИПМиМ /<br>ПриМат | Б      | 0     | 2015   | 4 r. | 2017-2018   |         | $\bigcirc$   |
| вшмоп               |        |               | Прикладная математика и                |             | ИПМиМ /           | -      |       |        |      |             |         | $\bigcirc$   |

Рис.1. Стартовая страница АС «Репозиторий ООП»

2. В левой части страницы (темная полоса) (рис. 1), необходимо выбрать вкладку «Профили» (рис. 2).

| + Создать учебный план | 01.03.02 | прикладная математика и<br>информатика |
|------------------------|----------|----------------------------------------|
| ооп                    | 01.03.02 | Прикладная математика и<br>информатика |
| ф. Направления         | 01.03.02 | Прикладная математика и информатика    |
| \Lambda Профили        |          | -                                      |
| рпд                    | 01.03.02 | Прикладная математика и<br>информатика |

Рис.2. Вкладка «Профили»

3. На вкладке «Профили» в фильтре по направлению подготовки (рис. 3) необходимо выбрать соответствующее направление подготовки (специальность), по которой будет проводиться защита ВКР.

| ∧ Профили подготовки |      |                                 |                               |                 |
|----------------------|------|---------------------------------|-------------------------------|-----------------|
| 5 V MV CV AV         | УГСН | <ul> <li>Направление</li> </ul> | ~ )                           |                 |
| На дату Сегодня      |      | 03 🗸 🧃 🗸 Подразделение          | <ul> <li>Поколение</li> </ul> | <br>✓ Применить |

Рис.3. Вид вкладки «Профили»

4. В качестве примера рассмотрим профиль 22.03.02\_13. В фильтре «Направление» указываем код направления подготовки 22.03.02, как показано на рис. 4, в выпадающем списке выбираем из предлагаемых вариантов искомое направление и нажимаем кнопку «Применить».

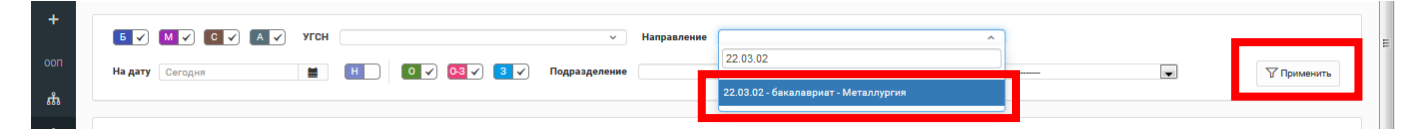

#### Рис.4. Выбор направления

5. В результате поиска получаем перечень всех образовательных программ, реализуемых в рамках выбранного направления подготовки (рис. 5), из предложенного списка программ выбираем профиль 22.03.02\_13 (рис. 6).

∧ Профили подготовки

| a gaty Cero | дня         | н оv озv зv подразделение                                 | <ul> <li>Поколение</li> </ul> | У Примени                    |
|-------------|-------------|-----------------------------------------------------------|-------------------------------|------------------------------|
| Тил \$      | Код 🔺       | Наименование                                              | Поколение                     | Подразделения                |
| Б           | 22.03.02_05 | Металлургия сварочного производства                       | DLOC 3+/CAOC                  | ИММиТ/ВШФиТМ, ИММиТ/<br>ТТСМ |
| Б           | 22.03.02_13 | Интеллектуальные металлургические технологии              | ΦΓΟC 3+/CYOC                  | ИММиТ/ВШФиТМ, ИММиТ/<br>МЛТ  |
| Б           | 22.03.02_14 | Металловедение и термическая обработка металлов и сплавов | DLOC 3+/CAOC                  | ИММиТ/ВШФиТМ, ИММиТ/<br>ТИМ  |
| 6           | 22.03.02_15 | Металлургические технологии                               | ΦΓΟC 3+/CYOC                  | ИММиТ/ВШФиТМ                 |

Рис.5. Перечень образовательных программ по выбранному фильтру

| П    | олі | ITEX               | ≡        |               |                    |          |          |         |           |             |          |         |      |      |      |      |    |
|------|-----|--------------------|----------|---------------|--------------------|----------|----------|---------|-----------|-------------|----------|---------|------|------|------|------|----|
| уп   |     | Профиль 22.0       | 3.02_1   | 3 – Ин        | телле              | ктуаль   | ные м    | еталл   | ургиче    | ские т      | ехнол    | огии    |      |      |      |      |    |
| +    | â   | Список направлений | i / 22.0 | 3.02 – M      | еталлург           | ия / 13  | – Интелл | ектуалы | ные мета  | ллургиче    | ские тех | нологии |      |      |      |      |    |
| 00П  |     | Хронология изме    | енений   | ŤŤ            | кцп                | Bł       | (P       | 🗊 Прин  | (835)     | <b>1</b> 3a | седания  | ГЭК     |      |      |      |      |    |
| ភំ   |     |                    |          | _             |                    |          |          |         |           |             |          |         |      |      |      |      |    |
| Л    |     | _                  | 2010     | 2011          | 2012               | 2013     | 2014     | 2015    | 2016      | 2017        | 2018     | 2019    | 2020 | 2021 | 2022 | 2023 | 20 |
| 00.0 |     | ИММиТ/МЛТ          | ИММи     | т/млт –       | - Интелл           | ектуальн | ые метал | лургиче | ские техн | ологии      |          | ИММи    |      |      |      |      |    |
| РОД  |     | ИММиТ/ВШФиТМ       |          |               |                    |          |          |         |           |             |          |         | ИММи |      |      |      | Γ  |
| U    |     |                    |          |               |                    |          |          |         |           |             |          |         |      |      |      |      |    |
| ≔    |     | 🖗 Ветка программ   | ы 1      | 🗐 Комп        | ілекты д           | окументо | в        |         |           |             |          |         |      |      |      |      |    |
| ⊞    |     |                    |          |               |                    |          |          |         |           |             |          |         |      |      |      |      |    |
| к    |     | код<br>Тип         |          | 22.03<br>Бака | 3.02_13<br>лавриат | (акад.)  |          |         |           |             |          |         |      |      |      |      |    |

### ШАГ 2.

Проверка данных по заседаниям ГЭК.

Данные по всем ГЭК загружены в АС «Репозиторий ООП»: приказ о назначении председателей, приказ о составах, приказ о графиках проведения заседаний.

Во вкладке «Заседания ГЭК» - указан номер ГЭК (рис. 6), даты проведения заседаний и общее время заседания; приказ, на основании которого создан ГЭК.

Необходимо проверить даты заседания ГЭК по приказу.

📰 Профиль 22.03.02\_13 – Интеллектуальные металлургические технологии

| â | Список направлений / 22.03.0 | 2 – Металлургия / 13 – Интеллектуальн | ые металлургические те | хнологии      |              |                             |   |
|---|------------------------------|---------------------------------------|------------------------|---------------|--------------|-----------------------------|---|
|   | Хронология изменений         | 👬 КЦП 🔳 ВКР 📑 Прик                    | азы 📑 Заседани         | я ГЭК         |              |                             |   |
|   | Комиссия л                   | Дата < < Дата < Дд. мм. гггг          | Начало 🗸 🔨             | Окончание 🗸 🔿 | Менеджер 🗸 🔿 | Приказ — ^<br>Номер приказа |   |
|   | 054                          | 17.06.2020                            | 12:00                  | 19:30         |              |                             | × |
|   | 054                          | 19.06.2020                            | 12:00                  | 19:30         |              |                             | × |
|   | 054                          | 26.06.2020                            | 12:00                  | 19:30         |              |                             | × |
|   | 054                          | 30.06.2020                            | 12:00                  | 19:30         |              |                             | × |
|   | 054                          | 23.06.2020                            | 10:00                  | 18:00         |              |                             | × |

Результаты с 1 по 5 из 5

Рис.6. Вкладка «Заседания ГЭК»

Внимание: В случае выявления несоответствий данных в АС «Репозиторий ООП» с утвержденным расписанием аттестационных испытаний необходимо обратиться в дирекцию своего института или направить запрос в Дирекцию основных образовательных программ по адресу электронной почты edu.head@spbstu.ru в произвольной форме с указанием причины и основания для внесения изменений (реквизиты приказа о внесении изменений в приказ об утверждении дат аттестационных испытаний).

### ШАГ 3.

Формирование списка студентов для конкретного заседания.

Необходимо проверить корректность данных в системе: наличие всех студентов, допущенных к ГИА по данной программе; ФИО руководителей ВКР (рис. 7).

Внимание: студенты, не допущенные приказом к государственной итоговой аттестации, не распределяются по датам заседаний!

| пит         | ГЕХ   |                                                 |                                                  |                                       |                            |                         |            |                   |  |
|-------------|-------|-------------------------------------------------|--------------------------------------------------|---------------------------------------|----------------------------|-------------------------|------------|-------------------|--|
| 1<br>1<br>1 | Троф  | биль 22.03.02_13 — И⊦                           | нтеллектуальные метал.                           | лургические тех                       | нологии                    |                         |            |                   |  |
| na Cr<br>≣  | чисок | направлений / 22.03.02 - М<br>нология изменений | еталлургия / 13 – Интеллектуал<br>КЦП 🔳 ВКР 🧾 Пр | ьные металлургическі<br>иказы 📰 Засел | ие технологии<br>дания ГЭК |                         |            |                   |  |
|             |       | Ф <b>И</b> Ф ~                                  | № зачетной книжки 🗸 🛪                            | Группа 🗸 🛪                            | Руководитель 🥪 🛪           | Назначение руководителя | Приказ 🗸 🛪 | Заседание ГЭК 🗸 🛪 |  |
| +           |       | ФИО студента                                    |                                                  |                                       | ФИО руководителя           | Назначение              |            |                   |  |
| +           |       | Ф.И.О. студента                                 |                                                  | 3332202/61301                         | Ф.И.О. руководителя ВКР    | Доцент (ВШФиТМ)         | 4744-ск    |                   |  |
| +           |       | Ф.И.О. студента                                 |                                                  | 3332202/61301                         | Ф.И.О. руководителя ВКР    | Профессор (ВШФиТМ)      | 4744-ск    | -                 |  |
| +           |       | Ф.И.О. студента                                 |                                                  | 3332202/61301                         | Ф.И.О. руководителя ВКР    | Профессор (ВШФиТМ)      | 4744-ск    |                   |  |
| +           |       | Ф.И.О. студента                                 |                                                  | 3332202/61301                         | Ф.И.О. руководителя ВКР    | Доцент (ВШФиТМ)         | 4744-ск    | 141               |  |
| +           |       |                                                 |                                                  | 3332202/61301                         |                            | Доцент (ВШФиТМ)         | 4744-ск    | (*)               |  |

Рис. 7. Вкладка «ВКР»

Для назначения студента (группы студентов) на заседание ГЭК необходимо выбрать студента, поставив галочку около его фамилии (стрелка 1 на рис. 8). После выбора студентов необходимо нажать кнопку «Назначить заседание ГЭК» (стрелка 2 на рис. 8).

| - |
|---|
| - |
| - |
|   |

Рис.8. Формирование заседания ГЭК

### ШАГ 4.

Назначение даты заседания.

После нажатия на кнопку «Назначить заседание ГЭК» (стрелка 2 на рис. 8) отрывается диалоговое окно «Назначение заседания ГЭК» (рис. 9).

| по.     | ЛИТЕХ                | ≡                                                 |                                    |
|---------|----------------------|---------------------------------------------------|------------------------------------|
| уп<br>😂 | 📰 Профиль 22.0       | 3.02_13 – Интеллектуальные металлу                | ргические технологии               |
| +       | 🕈 Список направлениі | 1 / 22.03.02 - Металлургия / 13 - Интеллектуальны | ые металлургические технологии     |
| 001     | 🛱 Хронология изм     | енений 👬 КЦП 🔳 ВКР 🗊 Прика                        | ззы 🗊 Заседания ГЭК                |
| ភំ      |                      |                                                   | Назначение заседания ГЭК           |
| ^       |                      | Студенты                                          | Ф.И.О. студента                    |
| рпд     |                      | Заседание                                         | Ĺ                                  |
| :=      |                      |                                                   | 054 17.06.2020 12:00:00 - 19:30:00 |
|         |                      |                                                   | 054 19.06,2020 12:00:00 - 19:30:00 |
| к       | Ветка программ       | ы 🗐 Комплекты документов                          | 054 24.06.2020 12:00:00 - 19:30:00 |
|         |                      |                                                   | 054 26.06.2020 12:00:00 - 19:30:00 |
|         | Код<br>Тип           | 22.03.02_13<br>Бакалавриат (акад.)                | 054 30.06.2020 12:00:00 - 19:30:00 |
| БЩЕЕ    | Наименование         | Интеллектуальные металлургически                  | ие технологии                      |

Рис.9. Диалоговое окно «Назначение заседания ГЭК» (вид 1)

После выбора из списка даты и времени заседания ГЭК (рис 9), необходимо нажать кнопку – «Назначить» (рис 10).

| <b>1</b> | олитех 🔳                                                          |                                      |
|----------|-------------------------------------------------------------------|--------------------------------------|
| уп       | 🖺 Профиль 22.03.02_13 – Интеллектуальные металл                   | пургические технологии               |
| +        | 😭 Список направлений / 22.03.02 - Металлургия / 13 - Интеллектуал | ыные металлургические технологии     |
| 001      | 🟥 Хронология каменений 👬 КЦП 🔲 ВКР 🗈 Пр                           | кказы 🔃 Заседания ГЭК                |
| ភំ       |                                                                   | Назначение заседания ГЭК             |
| ٨        | Студенты                                                          | Ф.И.О. студента                      |
| ргід     | Заседание                                                         | 054 17.06.2020 12:00:00 - 19:30:00 × |
| ≣        |                                                                   |                                      |
|          |                                                                   | Итмена Назначить                     |

Рис.10. Диалоговое окно «Назначение заседания ГЭК» (вид 2)

**Внимание:** Обучающиеся должны быть закреплены секретарем ГЭК за конкретным днем заседания не позднее 10 дней до даты заседания.

## 3. ТЕСТОВОЕ ПОДКЛЮЧЕНИЕ И РАЗМЕЩЕНИЕ ДОКУМЕНТОВ НА ПОРТАЛЕ ГИА

ГИА с применением ЭО, ДОТ проводится на выделенном образовательном портале государственной итоговой аттестации распределенной системы электронного обучения СПбПУ (LMS Moodle, https://sfa.spbstu.ru/) в рамках онлайн-курса «ГИА», созданного по каждой образовательной программе.

Для проведения ГИА с применением ЭО, ДОТ создаются два онлайнкурса: «ГИА <Код и Наименование ООП>» и «ВКР <Код и Наименование ООП>». (рис. 11).

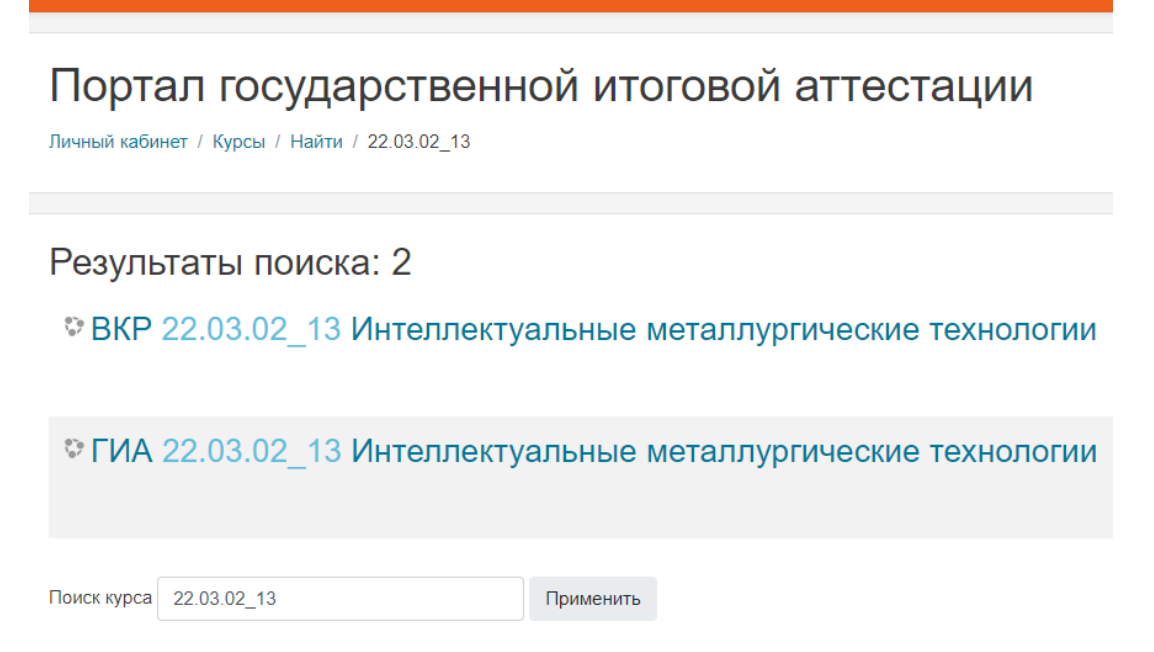

Рис.11. Пример курсов, созданных для организации и проведения ГИА

В онлайн-курсе «ГИА <Код и Наименование ООП>» размещается Положение о ГИА, Алгоритм проведения ГИА с применением ЭО, ДОТ и согласие студента на прохождение государственной итоговой аттестации с применением электронного обучения, дистанционных образовательных технологий (рис. 12).

| Общее                                                                                                    |
|----------------------------------------------------------------------------------------------------|
| Ф Объявления                                                                                                    |
| Положение о государственной итоговой аттестации                                                                                                    |
| Алгоритм проведения ГИА с применением ЭО, ДОТ СОГЛАСИЕ                                                                                                    |
| Обучающийся обязан ознакомиться с правилами проведения промежуточной<br>аттестации, в том числе видеофиксации ее хода, до начала прохождения промежуточной<br>аттестации |
| Защита ВКР                                                                                                    |

Рис.12. Раздел «Общее» онлайн-курса «ГИА <Код и Наименование ООП>»

Последовательность действий секретаря ГЭК на портале ГИА.

### ШАГ 1.

Размещение методических и распорядительных документов по процедуре ГИА.

На курсе «ВКР <Код и Наименование ООП>» раздел «Общее» (рис. 14), заполняется вручную секретарем ГЭК или иным лицом, уполномоченным директором высшей школы. Минимальный перечень документов, представлен в <u>Алгоритме проведения ГИА с применением ЭО, ДОТ</u>.

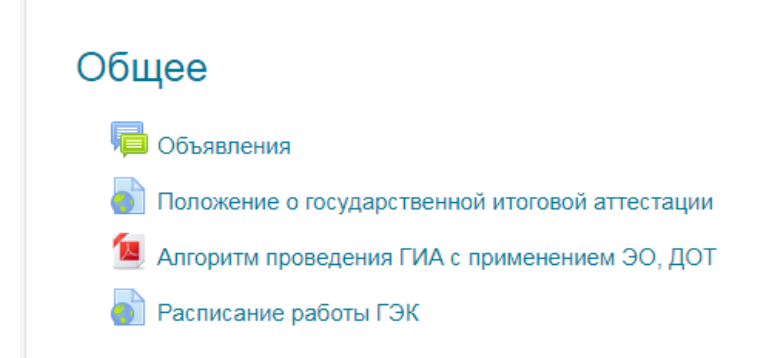

Рис.13. Раздел «Общее» (расписание ГЭК загружается вручную)

### <u>ШАГ 2.</u>

Проверка наличия документов для защиты и их размещение.

Подраздел «Заседания ГЭК» и его элементы (рис. 14) по каждой дате заседаний генерируется на основании информации, введенной в АС «Репозиторий ООП» по заседаниям ГЭК, и документов, размещенных на порталах институтов распределенной системы электронного обучения СПбПУ (LMS Moodle) в рамках онлайн-курса «<Код Наименование ООП>», созданного в подкатегории *Подготовка к защите ВКР* по каждой образовательной программе (далее – онлайн-курс по подготовке ВКР).

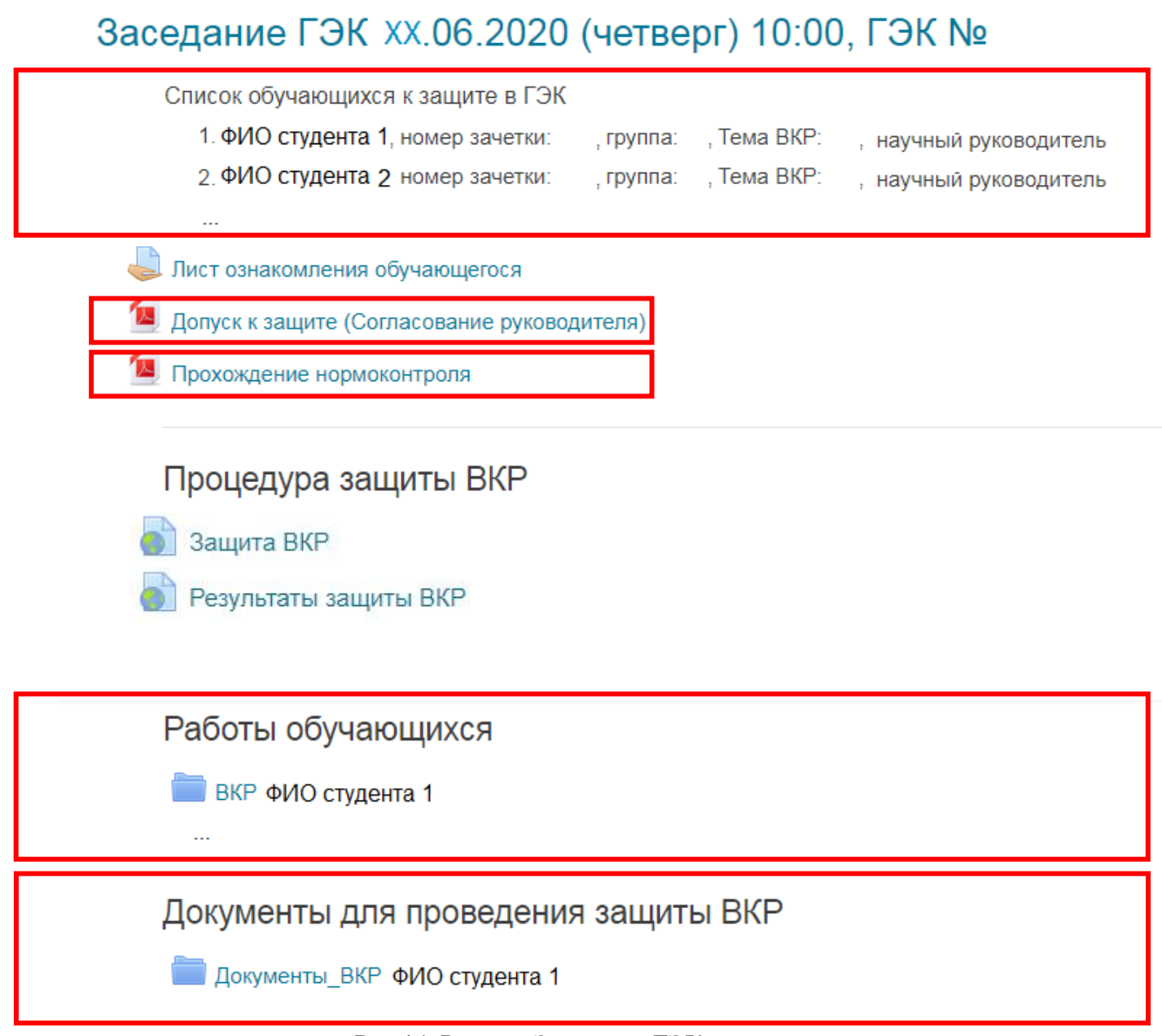

Рис.14. Раздел «Заседание ГЭК»

Не позднее чем за 6 дней до даты заседания ГЭК по защите ВКР секретарь ГЭК должен проверить наличие следующих документов в онлайн-курсе «ВКР» на портале ГИА (<u>https://sfa.spbstu.ru</u>):

• сведения о результатах прохождения нормоконтроля и о допуске работы к защите уполномоченным лицом в разделе «Заседание ГЭК», элементы «Допуск к защите (Согласование руководителя)» и «Прохождение нормоконтроля» (рис. 14).

• в подразделе «Работы обучающихся» в папке с наименованием «ВКР\_<ФИО обучающегося> (фамилия, имя и отчество (при наличии) указываются полностью)

ВКР обучающегося. Файлы с ВКР обучающегося должны иметь следующие наименования: ВКР\_<Фамилия Имя Отчество (при наличии)> для файла с текстом ВКР и ВКР\_< Фамилия Имя Отчество (при наличии)>\_прил\_01 – для файлов приложений к основному тексту ВКР (при наличии), где 01 – номер приложения;

• в подразделе «Документы для проведения защиты ВКР» в папке с наименованием «Документы\_ВКР\_<ФИО обучающегося>» (фамилия, имя и отчество (при наличии) указываются полностью) электронный образ отзыва о работе обучающегося в период подготовки выпускной квалификационной работы (далее – отзыв) и отчет о результатах проверки ВКР на объем заимствований (документы размещаются в формате pdf).

Папка с документами может генерироваться автоматически на основе данных, размещенных в онлайн-курсах по подготовке к защите ВКР.

Внимание: В случае отсутствия документов секретарь ГЭК или нормоконтролёр, или иное лицо, уполномоченное директором высшей школы, переносит документы, размещенные в онлайн-курсе по подготовке ВКР на портал ГИА вручную (последовательность действий представлена на рис. 15 -17).

Работы обучающихся

📄 ВКР ФИО студента 1

Рис.15. Раздел «Работы обучающихся»

Для размещения ВКР необходимо перейти в режим редактирования элемента «ВКР ФИО студента» (рис. 16), для чего нажать на кнопку «Редактировать».

### ВКР Фамилия Имя Отчество

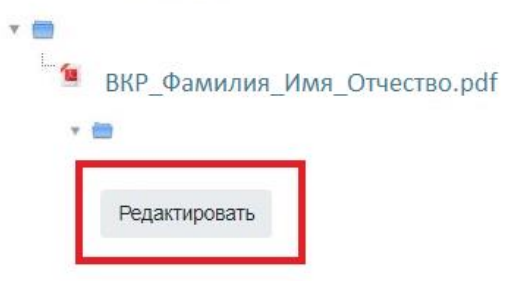

Рис.16. Переход в режим редактирования

Перетаскивая файл с ВКР в формате pdf в открывшееся окно со стрелкой, загружаем ВКР конкретного студента и сохраняем файл (рис. 17).

### ВКР : Фамилия Имя Отчество

| <ul> <li>Фаилы</li> <li>Название</li> </ul> | <ul> <li>Последнее изменение</li> </ul> | 4 | Размер:   | ÷ | Тип    |        |
|---------------------------------------------|-----------------------------------------|---|-----------|---|--------|--------|
|                                             |                                         |   | 070 0//5  |   |        |        |
|                                             | 14.0                                    |   | 278 8Кбай | Г | докуме | HT PDF |
| ВКР Фамили                                  | я И.O.pdt                               |   |           |   |        |        |
| ВКР_Фамили                                  | я_И.O.pdf                               |   |           |   |        |        |
| ВКР_Фамили                                  | я_И.O.pdf                               |   |           |   | ,      |        |
| ВКР_Фамили                                  | я_И.O.pdf                               |   |           |   |        |        |

Рис.17. Вид «Загрузка ВКР»

### ШАГ 3.

Размещение рецензии (при наличии) на портале ГИА.

В подразделе «Документы для проведения защиты ВКР» секретарь ГЭК в папке с наименованием «Документы\_ВКР\_<ФИО обучающегося>» размещает электронный(ые) образ(ы) рецензии<sup>1</sup> (рецензий) на ВКР каждого обучающегося в формате pdf, выполняя действия, аналогичные рис. 16-17.

### ШАГ 4.

Тестовое подключение членов ГЭК и обучающихся.

До начала проведения каждого государственного аттестационного испытания технический менеджер ГЭК осуществляет тестовое подключение председателя, членов и секретаря ГЭК и обучающихся для определения технических возможностей проведения процедуры ГИА с применением ЭО, ДОТ. По результатам

<sup>&</sup>lt;sup>1</sup> При наличии рецензии(й)

тестового подключения принимается решение о возможности проведения для обучающегося государственного аттестационного испытания с применением ЭО, ДОТ.

Для перехода в вебинарную комнату через сайт электронного расписания (<u>https://ruz.spbstu.ru/</u>) во вкладке поиск «по преподавателю» необходимо набрать номер ГЭК в соответствии с приказом о составе ГЭК на 2020 год.

Для примера рассмотрим ГЭК № 5.

| <u></u> тэк №0 | 05, 2020                                                                                                    |
|----------------|----------------------------------------------------------------------------------------------------|
| Расписание с   | : 08 июня по 14 июня (нечётная неделя) 1                                                                                                    |
| 2              | Предыдущая неделя 08 06 - 14 06 Следующая неделя                                                                                                    |
| 08 июня, пн    | 10:00-18:00 Государственная итоговая аттестация<br>Защита ВКР<br>Поток показать группы<br>ГЭК №005, 2020<br>Вебинар<br>СДО                                                                         |
|                | <ul> <li>не определено, ауд. нет</li> <li>10:00-18:00 Государственная итоговая аттестация</li> <li>Защита ВКР</li> <li>ГЭК №005, 2020</li> <li>Вебинар</li> <li>Че определено, ауд. Нет</li> </ul> |

Рис.18. Расписание государственной итоговой аттестации на сайте

Выбрав соответствующую неделю (цифра 1 на рис. 18) и день защиты (цифра 2 на рис. 18), по ссылке «Вебинар» (цифра 3 на рис. 18) можно перейти в вебинарную комнату Microsoft Teams «Защита ВКР. Дата. ГЭК № 000», в которой будет проходить процедура защиты ВКР. По ссылке «СДО» (цифра 4 на рис. 18) осуществляется переход на онлайн-курс «ГИА <Код и Наименование ООП>», где размещены документы для защиты.

В случае, если ссылки на «СДО» нет (цифра 5 на рис. 18), следует обратиться в Дирекцию основных образовательных программ по адресу электронной почты <u>edu.head@spbstu.ru</u>.

Время тестового(ых) подключения(й) назначается техническим менеджером ГЭК и доводится до сведения председателя, членов и секретаря ГЭК, а также обучающихся. В ходе тестового подключения (или до его начала) перед первым государственным аттестационным испытанием обучающийся заполняет Согласие с правилами проведения ГИА, в т.ч. видеофиксации ее хода (в тестовой форме) (рис. 19), размещенное в разделе «Общее» онлайн-курса «ГИА <Код и Наименование ООП>» (см. рис 12).

| Вопрос <b>1</b><br>Не завершено<br>Балл: 1,00<br>♥ Отметить<br>вопрос | Я даю согласие на прохождение государственной итоговой аттестации с применением<br>электронного обучения и дистанционных образовательных технологий.<br>Выберите один ответ:<br>о согласен(на)<br>о не согласен(на)<br>Проверить | Навигация по тесту          1       2       3       4       5       6         Закончить попытку         Начать новый просмотр |
|-----------------------------------------------------------------------|----------------------------------------------------------------------------------------------------|----------------------------------------------------------------------------------------------------|
| Вопрос <b>2</b><br>Не завершено<br>Балл: 1,00<br>♥ Отметить<br>вопрос | Я оповещен(а) о необходимости предъявления зачетной книжки или документа,<br>удостоверяющего личность, комиссии ГЭК для идентификации личности.<br>Выберите один ответ:<br>осгласен(на)<br>не согласен(на)                       |                                                                                                    |

Рис. 19. Согласие с правилами проведения ГИА

**Внимание:** Секретарь ГЭК должен убедиться в том, что элемент «Согласие» заполнен всеми допущенными обучающимися при их тестовом подключении.

В случае несогласия с правилами проведения ГИА, в т.ч. видеофиксации ее хода, доступ к государственным аттестационным испытаниям обучающемуся не открывается. Обучающийся считается неявившимся на аттестационное испытание по уважительной причине (в связи с отказом от прохождения ГИА с применением ЭО, ДОТ).

Тестовое подключение председателя, членов и секретаря ГЭК проводится не позднее чем за 3 рабочих дня до начала государственного аттестационного испытания.

Тестовое подключение обучающихся проводится не позднее чем за 3 рабочих дня до начала государственного экзамена и не позднее чем за 5 календарных дней до дня защиты ВКР.

В ходе тестового подключения перед защитой ВКР (раздел «ВКР <Код и Наименование ООП>») обучающийся заполняет также Лист ознакомления с датой защиты, отзывом руководителя ВРК и рецензией(ями) (при наличии), которые к данному сроку загружаются в подразделе «Документы для проведения защиты ВКР». (рис. 20).

# Заседание ГЭК XX.06.2020 (четверг) 10:00, ГЭК №

Список обучающихся к защите в ГЭК 1. ФИО студента 1, номер зачетки: , группа: , Тема ВКР: , научный руководитель 2. ФИО студента 2 номер зачетки: , группа: , Тема ВКР: , научный руководитель ... Лист ознакомления обучающегося Допуск к защите (Согласование руководителя) Прохождение нормоконтроля

Рис.20. Лист ознакомления обучающегося

Для фиксации факта ознакомления обучающийся представляет ответ в текстовой форме в следующем формате:

«С датой защиты ВКР ознакомлен(а) <дата ознакомления>.

С отзывом на ВКР ознакомлен(а) <дата ознакомления>.

С рецензией<sup>2</sup> (рецензиями) на ВКР ознакомлен(а) <дата ознакомления>.».

Внимание: Секретарь ГЭК должен убедиться в том, что срок ознакомления обучающимися указан (не позднее 5 дней до даты заседания).

<sup>&</sup>lt;sup>2</sup> При наличии рецензии(й)

# 4. ПОСЛЕДОВАТЕЛЬНОСТЬ ДЕЙСТВИЙ СЕКРЕТАРЯ ГЭК В ДЕНЬ АТТЕСТАЦИОННОГО ИСПЫТАНИЯ

### ШАГ 1. Представление членов ГЭК

Не позднее чем за 20 минут до начала проведения защиты ВКР в вебинарной комнате MS Teams в собрание с наименованием «Защита ВКР» (рис. 21) секретарь ГЭК приглашает к участию в собрании председателя ГЭК, членов ГЭК и обучающихся.

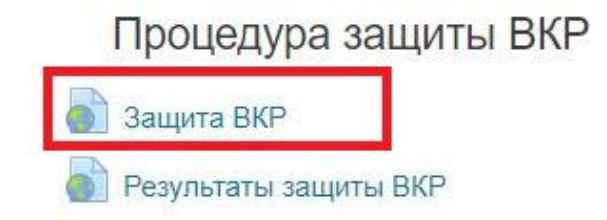

Рис.21. Ссылка на вебинарную комнату «Защита ВКР»

Председатель, члены ГЭК и обучающиеся подключаются к заседанию ГЭК по через сайт электронного расписания (<u>https://ruz.spbstu.ru/</u>). При подтверждении устойчивого соединения со всеми участниками заседание считается открытым.

Секретарь ГЭК включает видеозапись, представляется, оглашает дату и время заседания ГЭК, объявляет о начале заседания. Секретарь ГЭК предупреждает о проведении видеозаписи заседания ГЭК. Видеозапись является неотъемлемой составляющей проведения ГИА с применением ЭО, ДОТ.

Председатель ГЭК представляется, оглашает количество присутствующих членов, указав на наличие кворума, и приглашает по имени и отчеству каждого члена ГЭК и иных участников (при наличии) представиться. Каждый присутствующий по очереди включает камеру и микрофон и отчетливо вслух произносит фамилию, имя и отчество и занимаемую должность.

Представление членов ГЭК, оглашение факта наличия кворума может выполнять секретарь ГЭК по поручению председателя.

17

Секретарь ГЭК доводит до обучающихся информацию по процедуре проведения защиты ВКР в соответствии с программой ГИА: продолжительность выступления, порядок и критерии оценивания и объявления результатов, порядок проведения апелляции по результатам аттестационного испытания.

При наличии вопросов у обучающихся по процедуре проведения защиты их направляют членам ГЭК с помощью текстового сообщения в общем чате собрания или озвучивают вслух.

После процедуры представления председателя и членов ГЭК обучающиеся могут покинуть собрание, за исключением первого обучающегося в графике защит ВКР данного заседания ГЭК.

#### ШАГ 2. Защита обучающихся

Перед началом выступления обучающегося в соответствии с графиком защит ВКР данного заседания ГЭК секретарь ГЭК не менее чем за 5 минут уведомляет обучающегося о необходимости присоединиться к собранию (в случае его отсутствия на собрании), используя средства MS Teams, или отправив сообщение в приватном чате, затем приглашает обучающегося приступить к защите ВКР, отчетливо вслух произнося его фамилию, имя и отчество (при наличии) и наименование темы ВКР.

Секретарь ГЭК объявляет о начале процедуры идентификации личности обучающегося, кратко описывает порядок действий обучающегося и приглашает ее пройти.

Идентификация обучающихся состоит в визуальной сверке личности обучающегося с данными зачетной книжки или документа, удостоверяющего личность, представленного обучающимся членам ГЭК (для граждан Российской Федерации – паспорт гражданина Российской Федерации или загранпаспорт гражданина Российской Федерации).

При идентификации личности обучающийся обязан отчетливо вслух назвать свои фамилию, имя, отчество (при наличии) и продемонстрировать в развернутом виде зачетную книжку или документ, удостоверяющий личность, рядом с лицом или

18

непосредственно перед видеокамерой для получения отчетливого видеоизображения фотографии и фамилии, имени, отчества (при наличии), имеющихся в документе.

Для продолжения процедуры обучающийся должен утвердительно ответить на вопрос секретаря ГЭК «Согласны ли вы с правилами проведения ГИА, в т.ч. видеофиксации ее хода». Фраза должна прозвучать отчетливо. В случае отрицательного ответа обучающийся исключается из собрания техническим менеджером ГЭК. В протоколе заседания ГЭК и устно фиксируется факт неявки обучающегося на аттестационное испытание по уважительной причине (в связи с отказом от прохождения ГИА с применением ЭО, ДОТ).

В случае невозможности идентификации личности обучающийся отстраняется от дальнейшего прохождения защиты ВКР, в протокол заседания ГЭК вносится запись «не явился по уважительной причине (в связи с невозможностью идентификации обучающегося)». Факт отстранения обучающегося от дальнейшего прохождения государственного аттестационного испытания секретарем ГЭК озвучивается вслух под видеозапись.

После процедуры идентификации личности обучающийся приступает к докладу по теме ВКР с использованием презентационных материалов. Для доклада обучающемуся отводится время, установленное Положением о ГИА СПбПУ. По окончании доклада секретарем ГЭК зачитываются отзыв руководителя и рецензия(и) (при наличии), членами ГЭК задаются вопросы, на которые обучающийся дает развернутые ответы. Последовательность действий ГЭК в ходе процедуры защиты ВКР определяется программой ГИА.

После завершения процедуры защиты ВКР каждого обучающегося секретарь ГЭК произносит отчетливо вслух «Защита окончена».

Графиком проведения государственного аттестационного испытания должны быть предусмотрены перерывы в работе ГЭК.

В случае технических сбоев в работе оборудования и (или) канала связи во время выступления обучающегося, проходящего государственное аттестационное испытание в форме защиты ВКР, устранить которые не удалось в течение 15 минут, ГЭК вправе перенести защиту ВКР на другое время в период работы ГЭК. Секретарь ГЭК фиксирует устно и в протоколе факт технического сбоя, который является основанием для переноса данного испытания на другой день в период работы ГЭК в связи с неявкой обучающегося по уважительной причине.

### ШАГ 3. Обсуждение защиты и объявление результатов

По окончании всех запланированных на данном заседании защит ВКР ГЭК приступает к обсуждению их результатов в закрытом режиме.

Обсуждение результатов защит ВКР происходит в отдельной вебинарной комнате Microsoft Teams в отсутствие обучающихся **без использования средств** аудио и видеозаписи. (рис. 22). После обсуждения секретарь ГЭК фиксирует его результаты в протоколах заседания ГЭК.

| Общий                    |  |
|--------------------------|--|
| Закрытый канал для ГЭК 🛛 |  |
| Защита ВКР               |  |
| Результаты защиты ВКР    |  |

Рис.22. Ссылка на канал «Закрытый канал для ГЭК» в Teams

Результаты защиты ВКР объявляются председателем ГЭК в тот же день с видеозаписью в отдельной вебинарной комнате «Результаты защиты ВКР», попасть в которую обучающиеся могут прямо из курса «ВКР» (рис. 23). Председатель ГЭК отчетливо вслух озвучивает ФИО обучающегося и выставленную ему оценку («отлично», «хорошо», «удовлетворительно», «неудовлетворительно»), а в случае успешной защиты ВКР объявляет решение ГЭК о присвоении квалификации, предусмотренной основной образовательной программой.

Процедура защиты ВКР

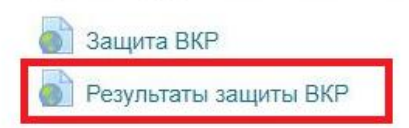

#### Рис.23. Ссылка на вебинарную комнату «Результаты защиты ВКР»

При наличии обучающихся, не явившихся на государственную итоговую аттестацию, и (или) обучающихся, фактическое время проведения государственной итоговой аттестации которых вышло за установленные временные рамки вследствие разницы часовых поясов (с 9-00 до 18-00 по местному времени), секретарь ГЭК вслух озвучивает фамилию, имя, отчество (при наличии) каждого обучающегося с указанием причины его отсутствия на аттестационном испытании, если причина на момент его проведения известна; для обучающихся, фактическое время проведения государственной итоговой аттестации которых вышло за установленные временные временные времения известна; для обучающихся, фактическое время проведения государственной итоговой аттестации которых вышло за установленные временные временные рамки вследствие разницы часовых поясов, фиксирует устно и в протоколе заседания ГЭК факт их неявки по уважительной причине.

В случае, если в ходе аттестационного испытания при удаленном доступе произошли сбои технических средств обучающихся, устранить которые не удалось в течение 15 минут, секретарь ГЭК для каждого обучающегося вслух озвучивает ФИО обучающегося, описывает характер технического сбоя и фиксирует факт неявки обучающегося по уважительной причине устно и в протоколе заседания ГЭК.

В случае, если у членов ГЭК возникли сбои технических средств при подключении и (или) работе в MS Teams, и необходимый кворум при этом сохраняется, заседание проводится в обычном режиме, если при этом отсутствует необходимый кворум или у председателя ГЭК возникли сбои, устранить которые не удалось в течение 15 минут, заседание признается несостоявшимся и переносится на другой день, технический менеджер ГЭК составляет протокол, в котором описывает характер технического сбоя, а также указывает новые дату и время перенесенного заседания ГЭК.

Информацию о дате и времени перенесенного заседания секретарь ГЭК публикует в общем чате собрания «Защита ВКР».

В качестве канала экстренной связи с техническим менеджером ГЭК при устранении технических сбоев допускается использование мобильного телефона.

21

### 5. ПОРЯДОК ЗАПОЛНЕНИЯ ПРОТОКОЛА ЗАСЕДАНИЯ ГЭК.

Протоколы заседания ГЭК (Приложение 1) заполняются секретарем ГЭК в электронном виде в АС «Репозитории ООП». Протоколы заседаний ГЭК формируются на основании приказов о назначении председателя ГЭК, состава ГЭК, утверждении тем ВКР и назначении руководителей, допуске студентов к ГИА.

Функция создания протокола появляется только после выполнения пункта 1 ШАГА 4 настоящей инструкции (Назначение заседания ГЭК). Протокол создается во вкладке «ВКР» (Шаг 1 раздела 2) переход к которой описан на рис. 2-6 и 8.

Создание протокола доступно по синей кнопке в графе «Протокол», расположенной справа от графы «Заседание ГЭК»:

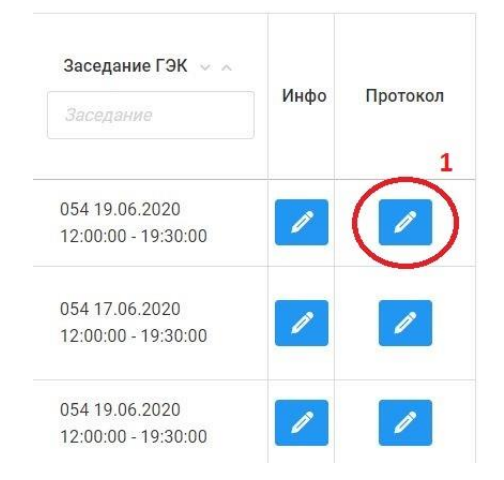

Рис. 24 Формирование протокола ГЭК

После входа в режим создания протокола (кнопка 1 на рис. 24) появляется окно, представленное на рис. 25.

|                  | Протокол заседания ГЭК 🖓 Д054-3-001 (временный)                                                            |  |  |  |
|------------------|----------------------------------------------------------------------------------------------------|--|--|--|
| Студент          | Фамиля Имя Отчество                                                                                        |  |  |  |
| Тема             | Моделирование теплопередачи в формовочных смесях                                                           |  |  |  |
| Руководитель     | Фамилия Имя Отчество место работы                                                                          |  |  |  |
| Начало защиты    | 2                                                                                                    |  |  |  |
| Окончание защиты | 3                                                                                                    |  |  |  |
| Минут доклада    | 4                                                                                                    |  |  |  |
| Члены ГЭК        | <ul> <li>Фамилия Имя Отчество ×</li> <li>Фамилия Имя Отчестов ×</li> <li>Фамилия Имя Отчество ×</li> </ul> |  |  |  |
| 6                | Член ГЭК                                                                                                   |  |  |  |

Рис. 25 Вкладка для заполнения протокола ГЭК

Номер протокола заседания ГЭК (цифра 1 на рис. 25) формируется автоматически, где в номере протокола 054 – порядковый номер ГЭК, 3 – номер книги (3- бакалавриат, 4 – магистратура, 5 – специалитет), 001 – порядковый номер протокола.

В поля под цифрами 2, 3 и 4 на рис. 25 секретарь ГЭК вносит соответственно время начала и окончания защиты обучающегося, а также количество минут на доклад.

Все члены ГЭК, которые фигурируют в приказе, автоматически вносятся в раздел «Члены ГЭК» протокола (цифра 5 на рис. 25). Удалить из списка отсутствующих на заседании членов ГЭК секретарь может, нажав на «Х» рядом с их ФИО. При ошибочном удалении их можно восстановить, внеся ФИО в поле 6 на рис. 25.

| Страниц пояснительной записки                          | 7                                                         |   |  |
|--------------------------------------------------------|-----------------------------------------------------------|---|--|
| Страниц чертежей                                       | 8                                                         |   |  |
| Слайдов презентации                                    | 9                                                         |   |  |
| Процент оригинальности                                 |                                                           |   |  |
| Оценка руководителя                                    | <b>10</b><br>оценка                                       | ~ |  |
| Оценка рецензента                                      | оценка                                                    | ~ |  |
| Итоговая оценка                                        | оценка                                                    | V |  |
| Вопросы                                                |                                                           |   |  |
| Фамилия и иници                                        | алы автора вопроса Вопрос                                 |   |  |
| 11                                                     | 12 //                                                     |   |  |
| Общая характеристика ответов                           | Общая характеристика ответов студента на заданные вопросы | 1 |  |
| Уровень подготовленности                               | уровень                                                   | ~ |  |
| Соответствие требованиям<br>образовательного стандарта | оответствие требованиям соответствие                      |   |  |

Рис. 26 Вкладка для заполнения протокола ГЭК (продолжение)

Требуемая информация о ВКР и выставленные оценки вносятся в поля 7-10 на рис. 26. В поля 11 и 12 на рис. 25 по итогам обсуждения доклада обучающегося секретарь ГЭК вносит ФИО задающего вопрос и формулировку вопроса, который был задан.

По окончании заседания секретарь ГЭК вносит в протокол оценку, выставленную обучающемуся по итогам ГИА, а также характеристику процедуры защиты и особое мнение членов ГЭК (при наличии).

| Недостатки в подготовке  | Недостатки в теоретической и практической подготовке          | li li      |
|--------------------------|---------------------------------------------------------------|------------|
| ГИА успешно прошел(ла)   | да/нет                                                        | <b>~</b> ] |
| Особое мнение членов ГЭК | Особое мнение членов государственной экзаменационной комиссии |            |
|                          | Отмена Сохранить                                              |            |

Рис. 27 Формирование печатной версии протокола ГЭК

После заполнения всех пунктов протокол сохраняется по нажатию на кнопку «Сохранить» (рис. 27), в результате чего формируется pdf-версия протокола,

скачать которую можно, нажав зеленую кнопку (цифра 2 на рис. 28) (кнопка появляется только после сохранения протокола).

Изменения в протокол можно внести, нажав синюю кнопку (цифра 1 на рис. 28), после сохранения старая версия протокола автоматически заменяется новой.

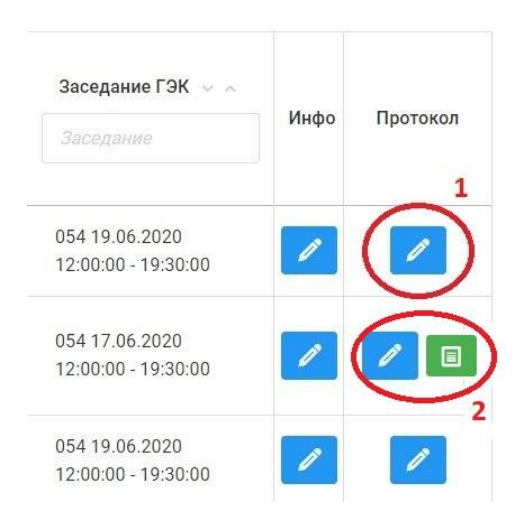

Рис. 28 Отображение печатной версии протокола ГЭК

Протоколы каждого заседания должны быть распечатаны и подписаны председателем ГЭК и секретарем.

# Санкт-Петербургский политехнический университет Петра Великого

|                     |                                |                                | ]                            | ΙΡΟΤΟ                | КОЛ №               |                 | a                   | Заполняетс<br>втоматичес | я<br>КИ                    |                  |
|---------------------|--------------------------------|--------------------------------|------------------------------|----------------------|---------------------|-----------------|---------------------|--------------------------|----------------------------|------------------|
|                     |                                | заседа                         | ния госудај                  | оственн              | ой экзамен          | национн         | ой ком              | иссии                    |                            |                  |
| П/<br>Заполняется   | защит                          | е выпускно                     | ой квалифи                   | кацион               | ной работ           | ы (ВКР)         | с <mark>прим</mark> | енение                   | ем <mark>ЭО и</mark> Д     | <mark>(OT</mark> |
| автоматически       | <mark>&lt;&lt; &gt;&gt;</mark> |                                | 20                           | <mark>19 г.</mark> с | час.                | МИН.            | ло                  | час.                     | мин <mark>.</mark>         |                  |
| студе               | ента                           |                                |                              |                      |                     |                 |                     |                          | Заполняетс<br>секретарем Г | :я<br>`ЭК        |
|                     |                                |                                | (4                           | амилия, имя          | , отчество полн     | остью)          |                     |                          |                            |                  |
| инст                | итут, фор                      | ма обучения _                  |                              |                      |                     |                 |                     |                          |                            |                  |
| на                  |                                |                                |                              |                      |                     |                 | Зап                 | олняется                 | 7                          | тем              |
| по                  |                                | наг                            | правлению                    |                      | поді                | готовки         | автом               | матически                | (специал                   | ьност            |
|                     |                                |                                |                              | Прису                | утствовали:         |                 |                     |                          |                            |                  |
| Пред                | цседатель                      | ГЭК                            |                              |                      | -                   |                 |                     | 2000                     |                            |                  |
|                     |                                |                                | (1                           |                      |                     |                 |                     | автомат                  | ически                     |                  |
| Uпен                | г ГЭК                          |                                | (фамилия, ин                 | ициалы, дол:         | кность с указан     | ием места ра    | ооты)               |                          |                            |                  |
| liten               |                                |                                |                              |                      |                     |                 |                     |                          |                            |                  |
|                     |                                |                                |                              |                      |                     |                 |                     |                          |                            |                  |
|                     |                                |                                |                              |                      |                     |                 |                     | Заполняетс               | R                          |                  |
|                     |                                |                                |                              |                      |                     |                 | кс                  | орректируе:              | гся                        |                  |
|                     |                                |                                |                              |                      |                     |                 | ce                  | кретарем Г               | ЭК                         |                  |
|                     |                                |                                | (фамилия, ин                 | ициалы, долх         | кность с указан     | ием места ра    | боты)               | -                        |                            |                  |
| Сост                | ав ГЭК ут                      | гвержден прин                  | казом от <mark>28.12.</mark> | 2018 № 29            | 059                 | Запо.<br>автома | пняется<br>атически |                          |                            |                  |
| Секр                | етарь ГЭІ                      | К утвержден п                  | іриказом от <mark>29</mark>  | .12.2018 N           | <mark>⊵ 2993</mark> |                 |                     |                          |                            |                  |
| HOT DUCODOTO        | TROM                           |                                |                              | Работа               | выполнена           | 1:              |                     |                          |                            |                  |
| под руководе        | IDOM                           |                                | (фамилия ин                  | ициалы дол:          | кность с указан     | ием места ра    | боты)               | _                        |                            |                  |
|                     |                                |                                | (фамизиия, ин                | inginasini, gosh     | kiloolib e ykusuli  | new weeru pu    |                     | — [                      | Заполняетс<br>автоматичес  | :я<br>:ки        |
|                     |                                | ВГ                             | ЭК представл                 | ены следу            | ующие доку          | менты и м       | иатериал            | ы:                       |                            |                  |
| 1. Пр               | оиказ о до                     | пуске студент                  | га к ГИА                     |                      |                     |                 |                     |                          |                            |                  |
| 2. У                | чебная ка                      | рточка студен                  | ита о сданных                | им (ей) эк           | заменах и за        | четах и вы      | полнени             | и учебно                 | го плана                   |                  |
| 3. 3a               | ачетная кі                     | нижка студент                  | ra                           |                      |                     |                 |                     | Запо                     | пияется                    |                  |
| 4. B                | выпускная                      | сквалификаці                   | ионная                       |                      |                     | ~               |                     | автома                   | атически                   |                  |
|                     |                                |                                | (вид ј                       | работы - рабо        | ота бакалавра, д    | ипломныи пј     | роект, дипл         | юмная рабо               | эта, магистерс             | кая              |
| вклю<br>презентанию | очая расч<br>(в электи         | етно-поясните<br>оонном виле н | ельную записк<br>а слайла    | у на <u></u><br>ах)  | _ страницая         | х, чертежи      | (при на             | личии) н                 | ia                         | листа            |
| 5. Pe               | езультаты                      | проверки ВК                    | Р на объем заи               | мствован             | ий: оригинал        | њность, %       |                     |                          |                            |                  |
| 6.                  | Отзі                           | ыв                             |                              |                      |                     |                 |                     |                          |                            |                  |
|                     |                                |                                |                              | (c                   | оценкой)            |                 |                     |                          |                            |                  |
| 7. Pe               | ецензия                        |                                |                              |                      |                     |                 |                     |                          |                            |                  |
|                     |                                |                                | (фамилия и                   | нициалы. ле          | лжность. место      | работы. оне     | нка)                |                          |                            |                  |
|                     |                                |                                | (1                           | ,, <del>A</del>      | _,                  | ·,, •           | ,                   |                          |                            |                  |

8. Протокол(ы) ГЭК по приему государственного экзамена / не предусмотрен

После сообщения о выполненной работе в течение \_\_\_\_\_ минут студенту заданы следующие вопросы:

| Фамилия<br>задав | я и инициалы лица,<br>авшего вопросы | Содержание вопроса |           |    |          |          |
|------------------|--------------------------------------|--------------------|-----------|----|----------|----------|
|                  |                                      |                    |           |    |          |          |
|                  |                                      |                    |           |    |          |          |
|                  |                                      |                    |           |    |          |          |
|                  |                                      |                    |           |    |          |          |
|                  |                                      |                    |           |    |          |          |
|                  |                                      |                    |           |    |          |          |
|                  |                                      |                    |           |    |          |          |
| Общая            | характеристика                       | ответов            | студента  | на | заданные | вопросы: |
|                  |                                      |                    |           |    |          |          |
|                  |                                      | Dou                | лонио ГЭК |    |          |          |

Решение Г'ЭК

| 1. Признать, что студент                                                                              |                                                                                                    |
|----------------------------------------------------------------------------------------------------|----------------------------------------------------------------------------------------------------|
| (фамилия, имя, отче                                                                                   | ство полностью)                                                                                     |
| выполнил (a) и защитил (a) выпускную квалификационную работу с оценкой                                |                                                                                                    |
| 2. Отметить, что уровень подготовленности студента к решению профессиональных задач                   | (1949-1949)                                                                                         |
| 3. Отметить, что результаты освоения образовательной программы требованиям образовательного стандарта | (высокии / достаточный / недостаточный)<br>соответствуют / не соответствуют<br>(подчеркнуть нужное) |
| 4. Недостатки в теоретической и практической подготовке                                               |                                                                                                    |
|                                                                                                    |                                                                                                    |
| 5. Признать, что студент                                                                              |                                                                                                    |
| (фамилия, имя, отчеств                                                                                | во полностью)                                                                                       |
| государственную итоговую аттестацию                                                                   | успешно прошел(ла) / не прошел(ла)                                                                  |
|                                                                                                    | (подчеркнуть нужное)                                                                                |
| и заслуживает / не заслуживает присвоения квалификации                                                |                                                                                                    |
| (подчеркнуть нужное)                                                                                  | (наименование квалификации)                                                                         |
| по направлению подготовки<br>(специальности)                                                          |                                                                                                    |
| (код и наименование напра                                                                             | вления подготовки (специальности))                                                                  |
| 6. Особое мнение членов государственной экзаменационной комиссии:                                     |                                                                                                    |
|                                                                                                    |                                                                                                    |
| Председатель ГЭК                                                                                      |                                                                                                    |
| Секретарь ГЭК                                                                                         | (подпись)                                                                                           |
| (фамилия, инициалы, должность с указанием мес                                                         | ста работы) (подпись)                                                                               |
| В протоколе: заполняется автоматически                                                                | няется вручную, выбор и                                                                             |

списка